Word によるホームページ勉強会 第9日目

# フレームページ の作成とリンク

## 三宅 節雄

### I.フレームページの作成

フレームページは、ホームページビルダーを使わないと無理だ。Word でフレームページを構成 するのは非常に大変だと思っている方が多く見受けられますが、実は簡単なのです。

まず横方向への分割寸法・割合が定義されれば縦2分割であり、縦方向への分割寸法・割合が定 義されれば横2分割になります。更に分割が定義されれば、3分割~となります。

Html 文書である index.html には全体を定義する<html></html>、とその中側に最低限でも <head></head>の組み合わせと、<frameset></frameset>の組み合わせが必要です。

<head></head>の間には最低限でも他者の検索で検索してもらうための<title></title>を入れる。

下記には、上記分割条件による4種類の代表例を示しましたが、当然ながら同一方向に3分割、 4分割することもできます。

尚、下記文例にはIE7 互換設定も含めています。

#### 1. 「2分割表示」の場合

#### 1A. 左右分割の場合

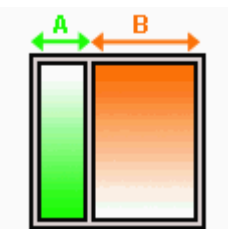

<frameset></frameset>の間での構成では、<frameset cols="140,\*">の 様にフレーム幅が最初に定義された場合は、左右に分割することを現して いる。140 は左側のフレーム幅を定義し、\*は残り幅を定義している。横 幅を広げれば B のみが広がる。

数値でなく全体幅に対する割合を%で表すこともできる。

例:cols="20%,\*" この場合は、A と B の割合が一定で、A,B 共に広がったり、狭まったりする。 次に2行、左画面のファイル名と、右画面のファイルを指定する。

以下に、index.html の最低構成での全文を示すが、左側が menu.html で右側が main.html である。

「left」、「right」の名前は自由に設定できますが、link 先の target にはその名前を使用します。

```
<html>
<html>
<meta http-equiv="X-UA-Compatible" content="IE=EmulateIE7" >
<head>
<title>サンプルページ</title>
</head>
<frameset cols="A, *">
<frameset cols="A, *">
<frame name="left" src="menu.html">
<frame name="left" src="menu.html">
</frame name="right" src="main.html">
</frameset>
</html>
```

なお、〈frameset オプション〉のオプションとしては、以下の項目がある。 \*は残り全て

| 属性           | 値             | 機能                    | 記述例                                                                          |
|--------------|---------------|-----------------------|------------------------------------------------------------------------------|
| cols         | 数值/%/*        | フレームの横幅               | <frameset cols="20%,40%"></frameset>                                         |
| rows         | 数值/%/*        | フレームの縦幅               | <frameset rows="200,*"></frameset>                                           |
| border       | 数値            | 境界線の幅                 | <frameset border="2"></frameset>                                             |
| bordercolor  | 色             | 境界線の色                 | <frameset bordercolor="red"></frameset>                                      |
| frameborder  | 1/yes<br>0/no | 境界線の表示する<br>境界線を表示しない | <frameset frameborder="1"><br/>&lt; FRAMESET frameborder="no"&gt;</frameset> |
| framespacing | 数值            | 境界線の幅                 | <frameset framespacing="2"></frameset>                                       |

<Frame name="\*\*" オプション> のオプション

- スクロール表示、非表示、自動で表示 Scrolling="yes"
   Scrolling="no"
   Scrolling="auto"
- フレーム内ページの縦の余白、横の余白指定 Marginwidth=<sup>"</sup>横余白(数字)<sup>"</sup> Marginheight=<sup>"</sup>縦余白(数字)<sup>"</sup>
- フレーム枠を動かせないようにする Noresize
- 1B. 上下分割の場合

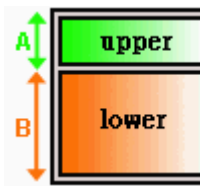

フレームを上下に構成する場合には〈frameset rows="80,\*"〉の様に最初 にフレーム高さを定義し、上下の順番にファイルを指定する。

```
<html>
<meta http-equiv="X-UA-Compatible" content="IE=EmulateIE7" >
<head>
<title>タイトル</title>
</head>
<frameset rows="A, *" border="3">
<frame name="upper" src="top.html">
<frame name="lower" src="main.html">
<!--NOFRAMES から/NOFRAMES までは省略可-->
<noframes>
<body>
>このページを表示するには、フレームをサポートしているブラウザが必要です。
</body>
</noframes>
</frameset>
</html>
```

## 2A.「丁字型3分割」の場合

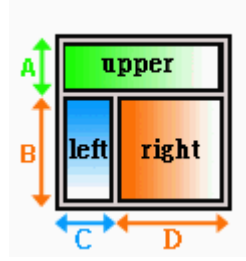

ページの上部にロゴなどを配置し、その下を左右に2分割したページを よく見かける。那須シニアネットのホームページもこの構成です。 この設定は、〈frameset rows="A,\*" border="3">で、まず上下を分割し、 上部のファイル名を指定した後に、〈frameset cols="C,\*" border="3"> で左右に分割し、左右のファイル名を指定することで表現できる。

那須シニアネットホームページの場合は、upper は **title**、left は **menu**、right は **main** と 定義しています。その名前の命名は自由ですが、その名前が target 名として使われます

<html>

<head>

```
<meta http-equiv="Content-Type" content="text/html; charset=Shift_JIS">
<meta http-equiv="Content-Style-Type" content="text/css">
<meta http-equiv="X-UA-Compatible" content="IE=EmulateIE7" >
<title>タイトル</title>
</head>
<frameset rows="A, *" border="3">
<frame name="upper" src="top.html">
<frameset cols="C, *" border="3">
<frame name="left" src="menu.html">
<frame name="right" src="main.html">
<!--noframes から/noframes までは省略可-->
<noframes>
<body>
>このページを表示するには、フレームをサポートしているブラウザが必要です。
\langle body \rangle
</noframes>
</frameset>
</html>
```

2 B.「横向きT字型3分割」の場合

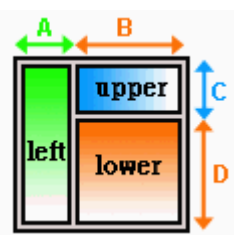

まず、左右に2分割し、右側のフレームを上下に分割する場合、〈frameset cols="A, \*">で A 幅を定義し、〈frame src="green.html" name="green">で 左のファイルを指定する。〈frameset rows="C, \*">で C の高さを定義した後 に右上下のファイルを指定する。

```
<html>
<head>
<meta http-equiv="Content-Type" content="text/html; charset=Shift_JIS">
<meta http-equiv="Content-Style-Type" content="text/css">
<meta http-equiv="X-UA-Compatible" content="IE=EmulateIE7" >
<title>タイトル</title>
</head>
\langle frameset cols="A, *" \rangle
<frame name="left" src="menu.html">
<frameset rows="C, *">
<frame name="upper" src="top.html">
<frame name="lower" src="main.html">
<!--noframes から/noframes までは省略可-->
<noframes>
<body>
>このページを表示するには、フレームをサポートしているブラウザが必要です。
</body>
</noframes>
</frameset>
<html>
```

#### Ⅱ. リンクの設定

フレームページを採用しない場合には、リンクでは新しいページへ移動するか、今開いているペ ージはそのままで新しいページで新しいページへ移動するかの2種類です。

フレームパージでは、例えばmenuのどれかをクリックした場合に、mainページを切り替えたり、 mainの指定されたボタンのクリックで他のmainページに移動したりします。

リンクを設定する場合には、①移動先、ホームページがフレームページで構成されている場合、 リンクの移動先を②どのフレームで表示するか、という事を明確にする必要が有ります。

また、リンクのボタン上にマウスのポインターが乗った時に、③リンク先の詳細を表示すること もできます。

リンクの設定には以下のオプションが有ります。

<a></a>の間に書かれた文字をクリックするとリンク先に移動します

<a>のオプション href="\* \* \* " \* \* \* : 移動先 target="\* \* \* \*" \*\*\*:開くフレーム 同じページで開きます target なし 新しいウィンドウで開きます target="\_blank" target="\_top" 全てのフレームを解除して画面全体を表示 同じウィンドウ(フレーム)に表示 target="\_self" 親フレームに表示します。 target=" parent" target="フレーム名" フレームから別フレームに表示します title="\* \* \* " <a></a>間の文字の上にポインターが乗った時に\*\*\*を表示する

記入例

<a href="slide/slide.html" target="right" title="一切径山トレッキング(2012/6/22)">一切経山</a>